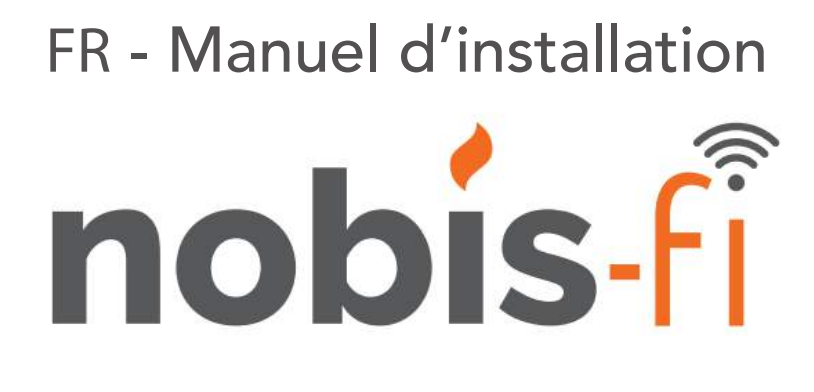

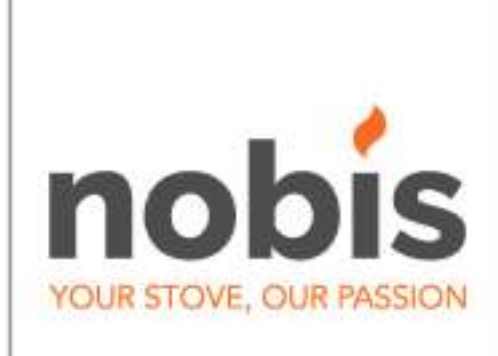

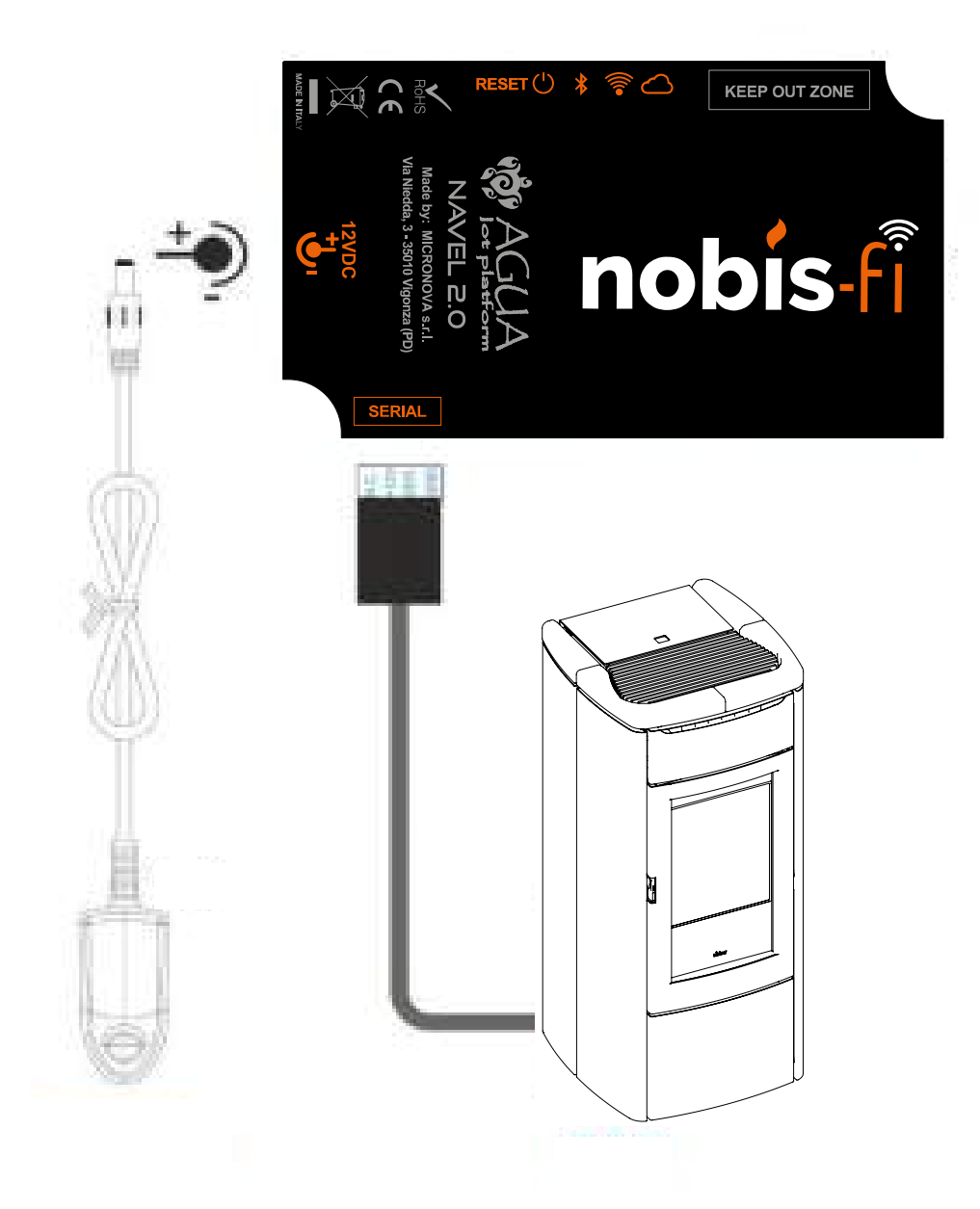

Cher Client, nous vous remercions d'avoir choisi un produit de notre gamme. Nous vous invitons à lire attentivement ce manuel avant de passer à son utilisation, afin de pouvoir exploiter au mieux toutes ses caractéristiques et en totale sécurité. Ce manuel contient les informations nécessaires pour une installation correcte, mise en fonctionnement, modalités d'utilisation, nettoyage et entretien du produit. Conserver ce manuel dans un lieu adapté après l'avoir consulté avec attention. Des installations incorrectes, entretiens non effectués correctement, usage impropre du produit dégagent le Fabricant de tout dommage éventuel causé sur des personnes ou objets. Tous droits réservés. Aucune partie de ce mode d'emploi ne peut être reproduite ou transmise avec un quelconque moyen électronique ou mécanique, y compris photocopie, enregistrement ou tout autre système de mémorisation, à d'autres intentions qui ne sont pas l'usage exclusivement personnel de l'acheteur, sans autorisation expresse par écrit du Fabricant.

| INDEX DU MANUEL                                                                                                    |                      |               |
|----------------------------------------------------------------------------------------------------|----------------------|---------------|
| 1. Configuration minimale requise                                                                                                    | Pag.                 | 4             |
| 2. Téléchargez APP du store                                                                                                    | Pag.                 | 4             |
| 3. Activation de l'utilisateur                                                                                                    | Pag.                 | 4             |
| 4. Module adapté au poêle                                                                                                    | Pag.                 | 5             |
| <ol> <li>Connexion à un routeur domestique</li> <li>5.1 Connexion WI-FI via BLE (Bluetooth)</li> <li>5.2 Connexion via WI-FI</li> </ol> | Pag.<br>Pag.<br>Pag. | 9<br>10<br>12 |

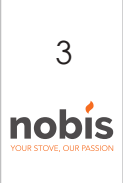

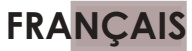

### 1. EXIGENCES MINIMALES DU SYSTÈME

**IOS**: à partir de la version 10; **ANDROID**: dalla versione 8 in poi.

## 2. TÉLÉCHARGEZ APP DU STORE

Accéder à le store et télécharger l'application, rechercher avec le mot clé Nobis-Fi.

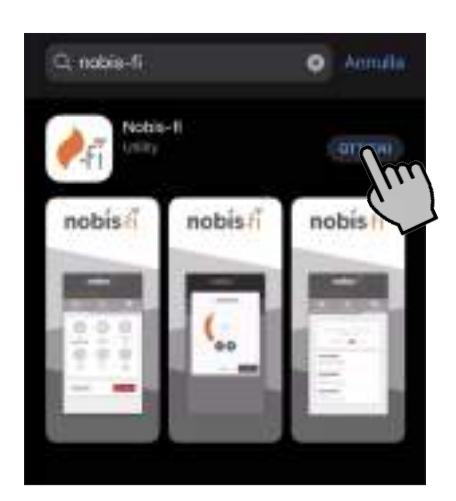

### 3. ACTIVATION DE L'UTILISATEUR

Pour activer, vous devez vous inscrire. Si nécessaire, choisissez la langue en cliquant comme indiqué dans la figure ci-dessous (1). Ouvrez l'application depuis votre smartphone et activez l'utilisateur en cliquant sur "Enregistrer" (2).

|              | nobisfi                                                    |
|--------------|------------------------------------------------------------|
| $m_{1}$      |                                                            |
| $\checkmark$ | 2 1-col                                                    |
|              | A Passent                                                  |
|              | with the                                                   |
|              | Hon hai un account? Banginati<br>Hai dimenticato in passer |

Remplissez le formulaire, entrez votre adresse e-mail à laquelle le code d'activation sera envoyé, le mot de passe de votre choix et cliquez sur "ENREGISTRER" pour finaliser l'activation. utilisateur.

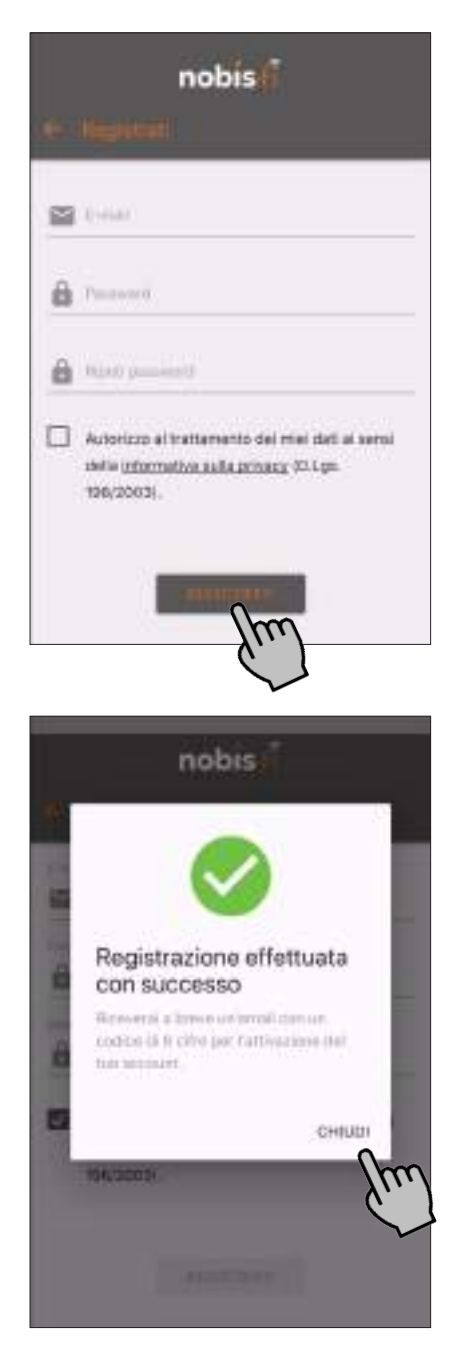

Comme mentionné ci-dessus, à ce stade, le code d'enregistrement est envoyé directement à l'adresse e-mail que vous avez définie.

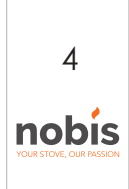

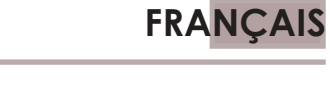

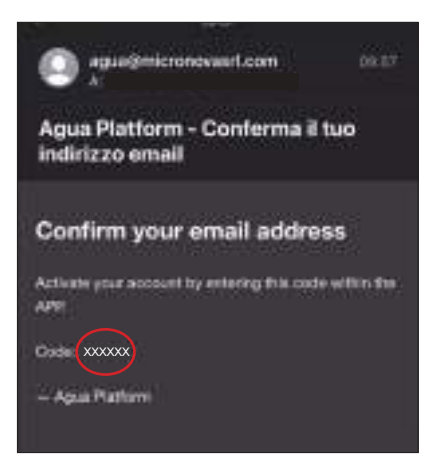

Remplissez le code, reçu dans l'e-mail, directement sur l'application arrêtée au point de "activation du compte".

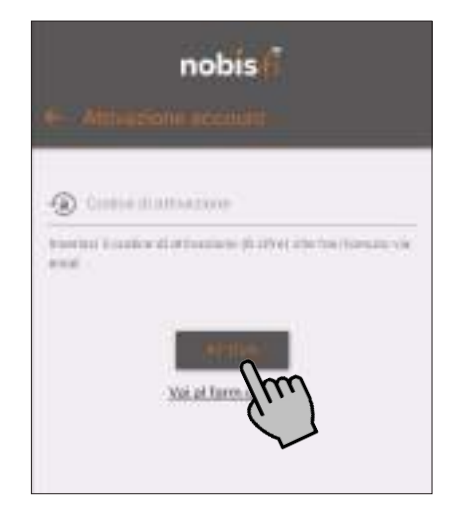

Le fait de cliquer sur "ACTIVER" active l'activation de l'utilisateur et passe à l'opération suivante.

## 4. MODULE ADAPTÉ AU POÊLE

A ce stade, suivez la procédure pour connecter le modula au poêle.

Appuyez sur le bouton "+" pour ajouter le poêle.

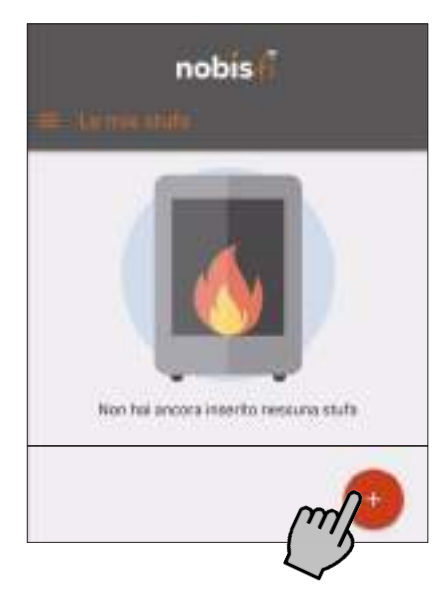

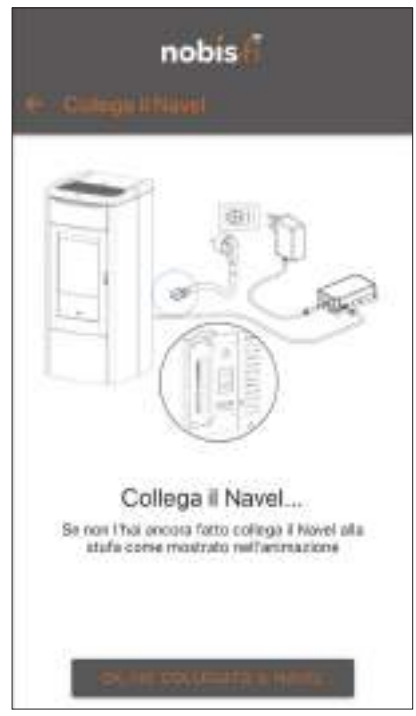

Récupérer le formulaire, l'alimentation et le câble de raccordement gris et connecte tout au poêle, comme suit.

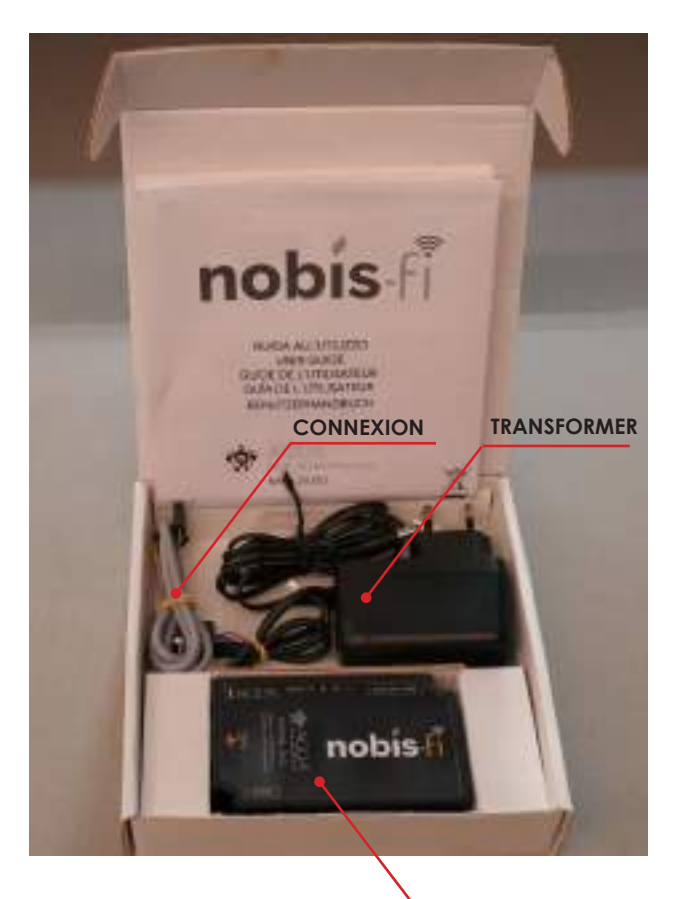

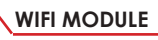

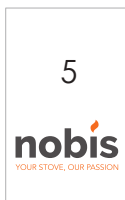

#### Appliquez l'adhésif sur le formulaire.

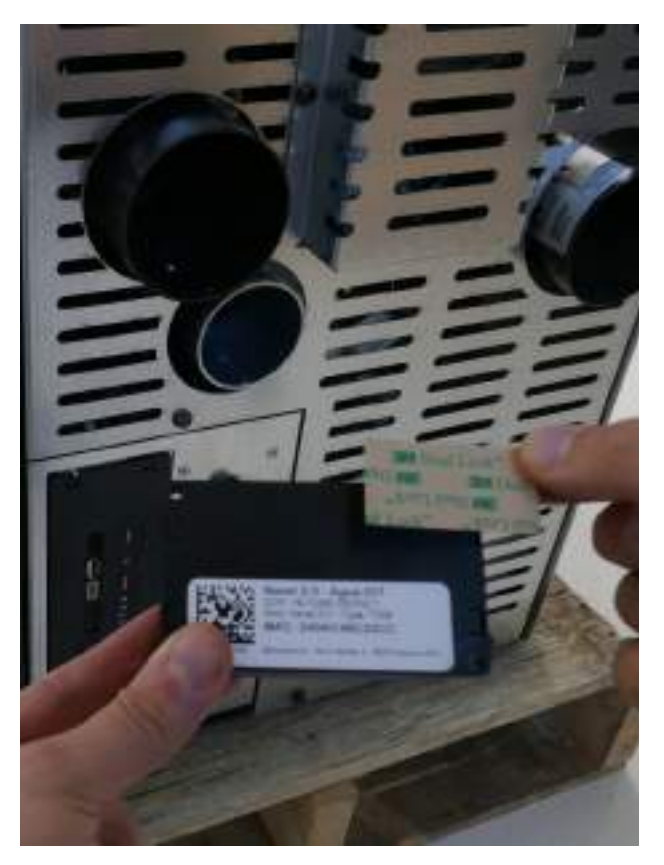

Appliquez l'adhésif à l'arrière du poêle.

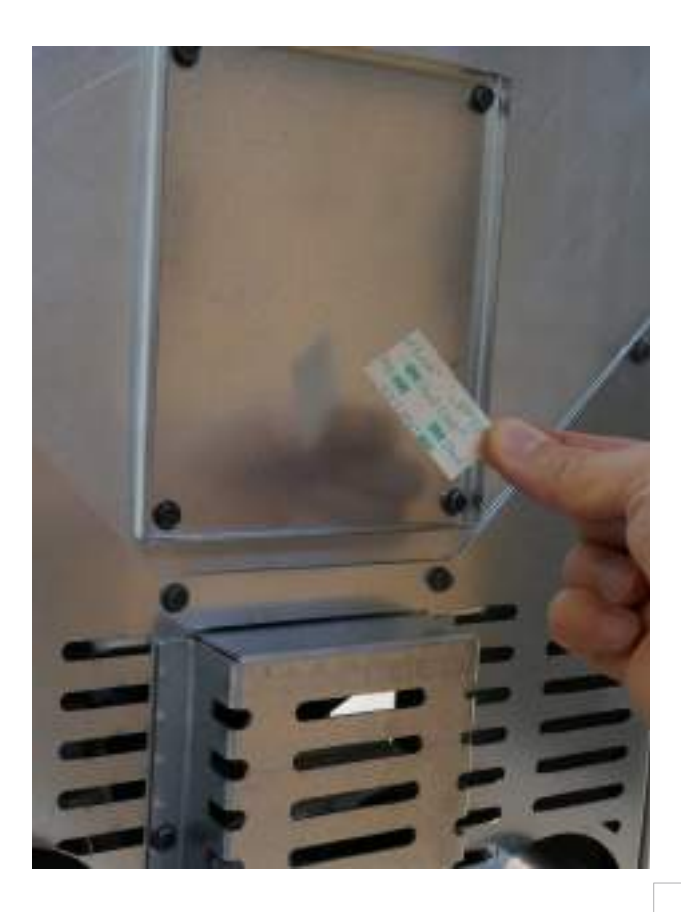

#### Fixez le module au poêle.

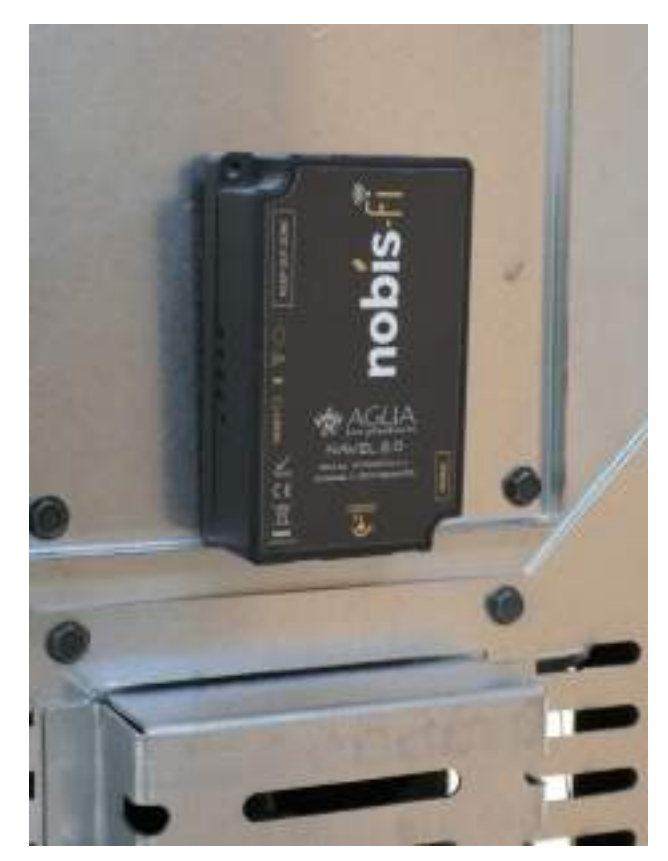

Connectez le transformateur et le câble de connexion au poêle, au module.

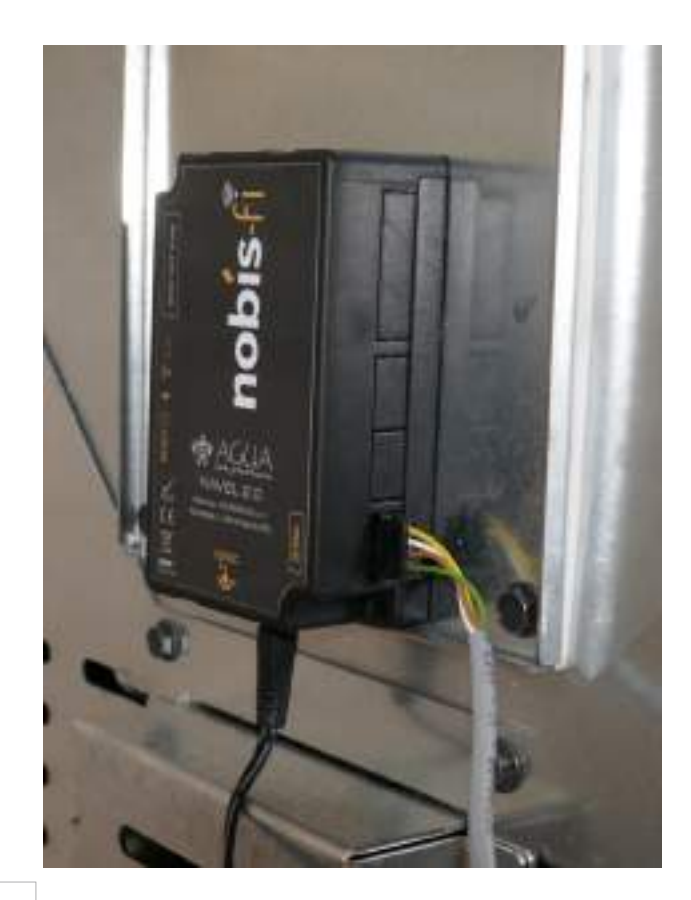

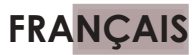

Connectez l'autre extrémité du câble de raccordement du poêle à la platine "SERIAL" (sur l'étiquette).

Faites attention à la bonne direction de la prise. Connecter le transformateur à une prise 220V de la maison.

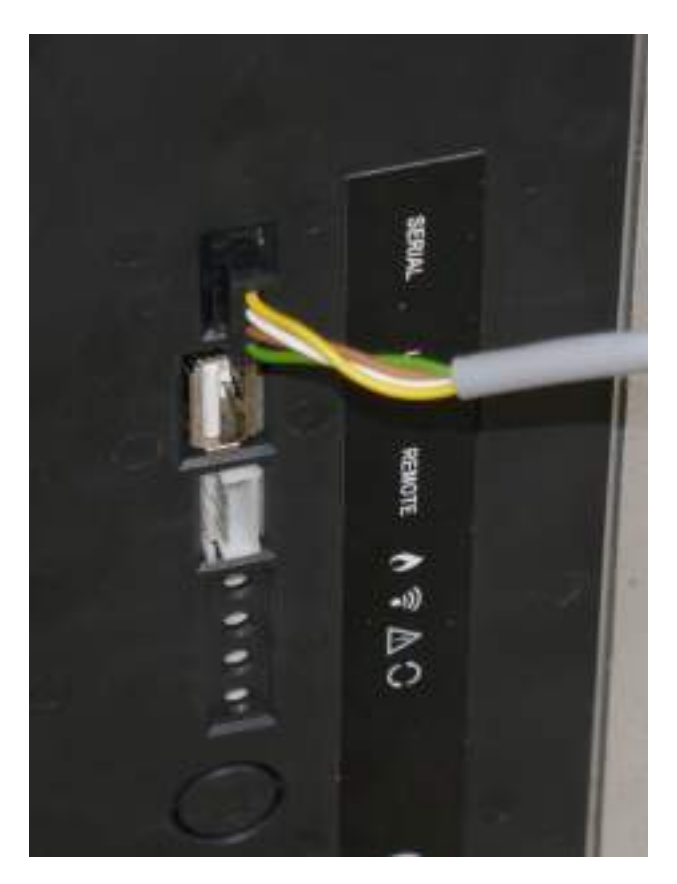

A la fin de la procédure, le module allume le voyant vert.

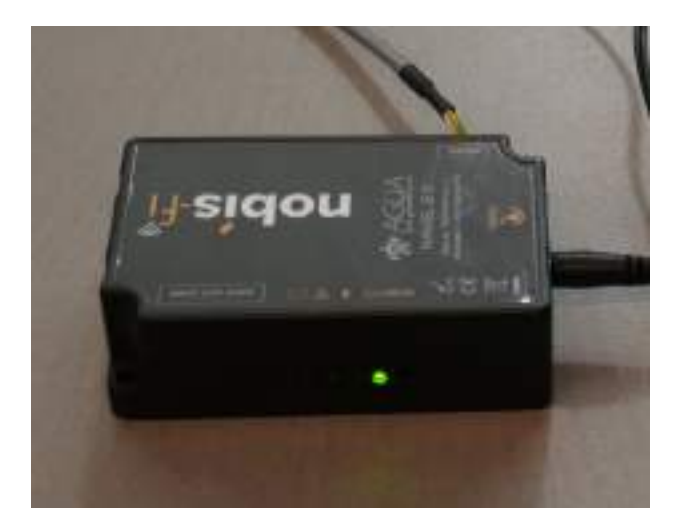

Une fois le module connecté physiquement, connectez-le au poêle à travers l'application. Cliquez sur "OK, j'ai connecté le NAVEL" e suivez la procédure.

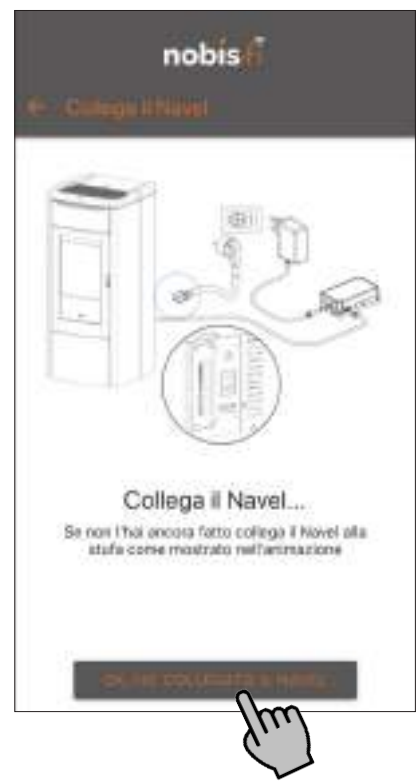

Récupérez la copie de l'étiquette du produit, dans le manuel du réchaud et la fiche dans la boîte Nobis-fi (figures A et B) et cliquez sur "CONTINUER"

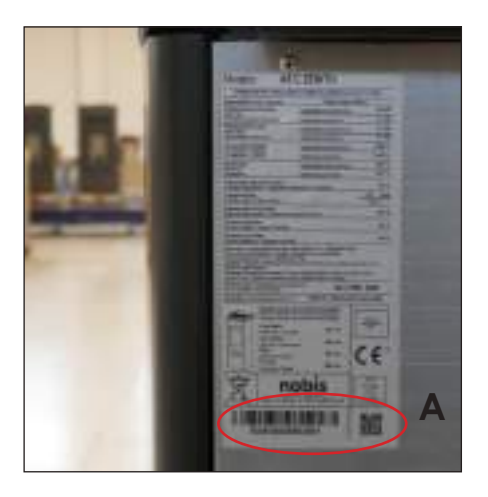

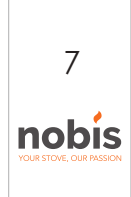

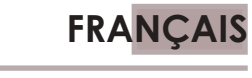

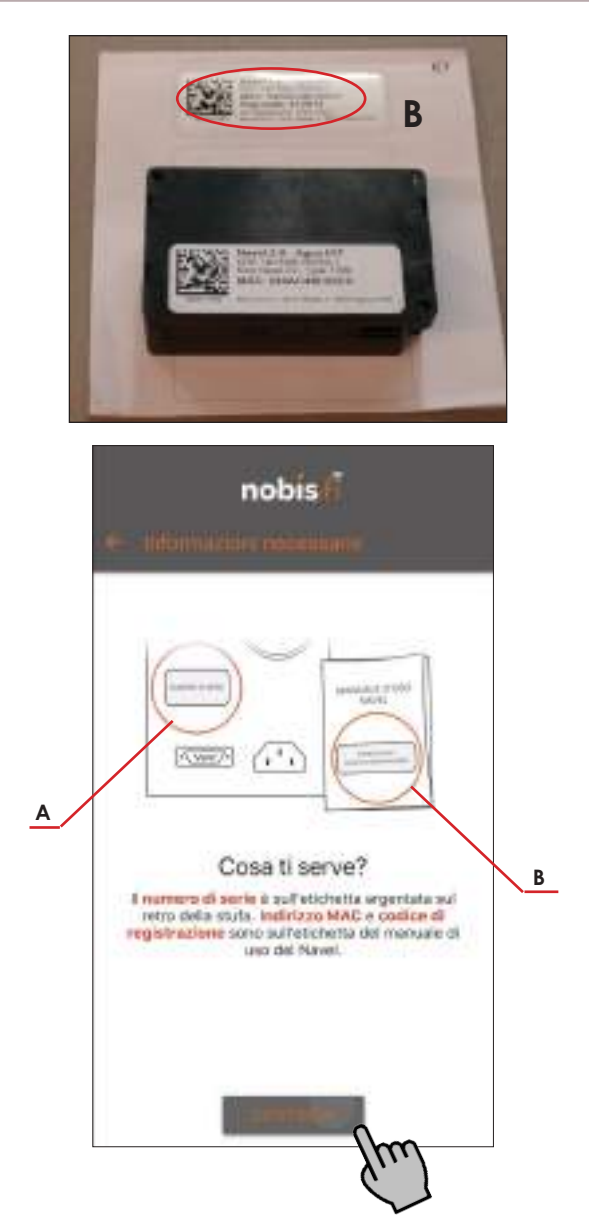

Vous pouvez entrer les codes manuellement ou en utilisant l'appareil photo, en lisant le BARECODE ou le Q-CODE.

| 1              | 19.0          |                |            | 28 |
|----------------|---------------|----------------|------------|----|
| * million b    |               |                |            | 8  |
| Inserted total | ourserie lath | 11, 10, 10, 10 | l caral la | n  |
| -theilde in    | nginatio      |                |            |    |

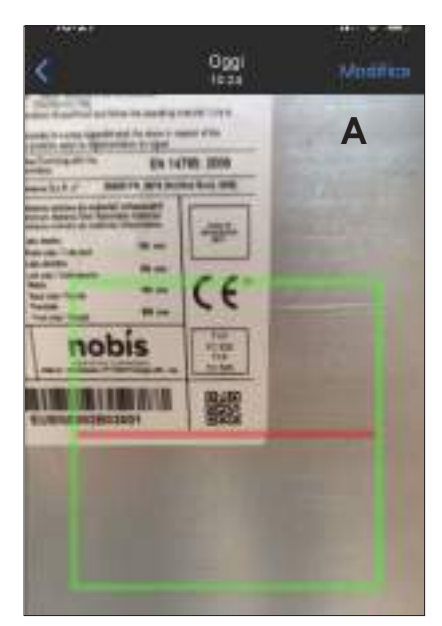

| <                                        | Oggi<br>isaa                                               | Monthing               |
|------------------------------------------|------------------------------------------------------------|------------------------|
|                                          | nobis                                                      |                        |
| € /Annu                                  | <b>O</b> LEAN AND A                                        |                        |
| 1 To prove to 10 and 10                  | ann -                                                      |                        |
| EUBNDOO2BO                               | 18001                                                      | 240                    |
| * Petertana ANA                          | in.                                                        | 340                    |
| fronchist make in<br>Si proga (il incari | emeri a tañona, persoa la p<br>na sele 12 carattari alfano | nintlant <sup>++</sup> |
| * Exden in m                             | Reported to                                                |                        |
| Constanting Street                       | 6                                                          |                        |
| AN A PRIME                               |                                                            |                        |

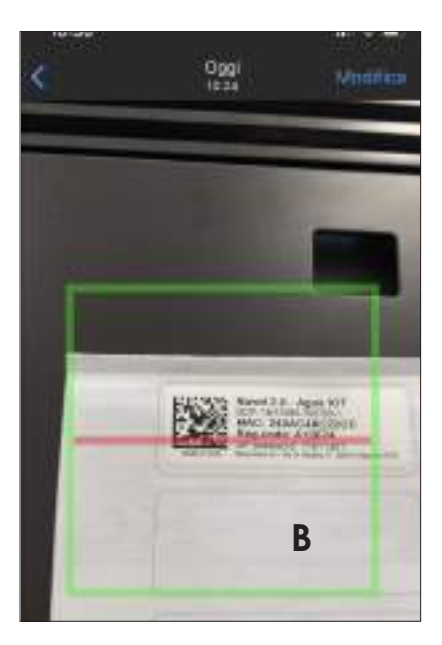

9

nobis

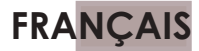

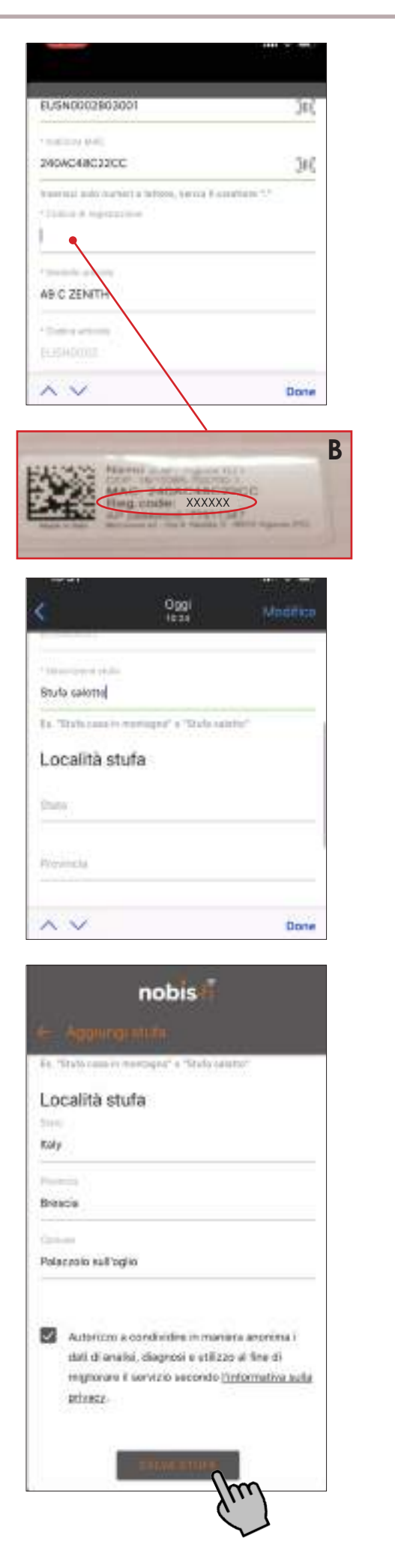

En cliquant sur "FERMER", le module est connecté au poêle via l'application. À ce stade, le module doit être connecté au réseau Internet domestique.

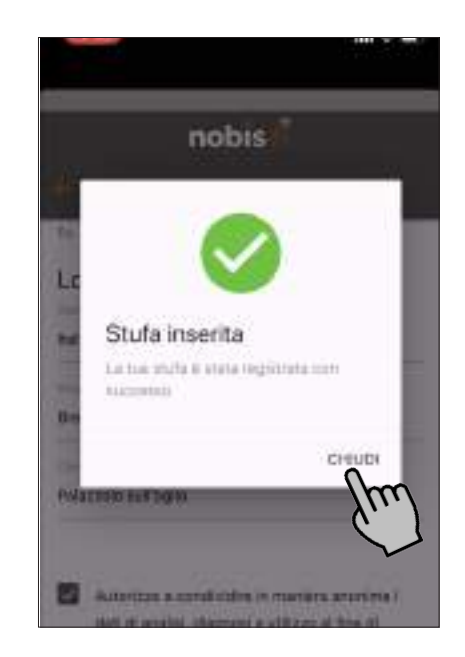

#### 5. CONNEXION À UN ROUTEUR DOMESTIQUE

Cette dernière étape permet la connexion du module WIFI au routeur domestique. Opération fondamentale pour la gestion à distance du poêle via app.

S'il s'agit de la première installation du module wifi, sélectionnez "NON".

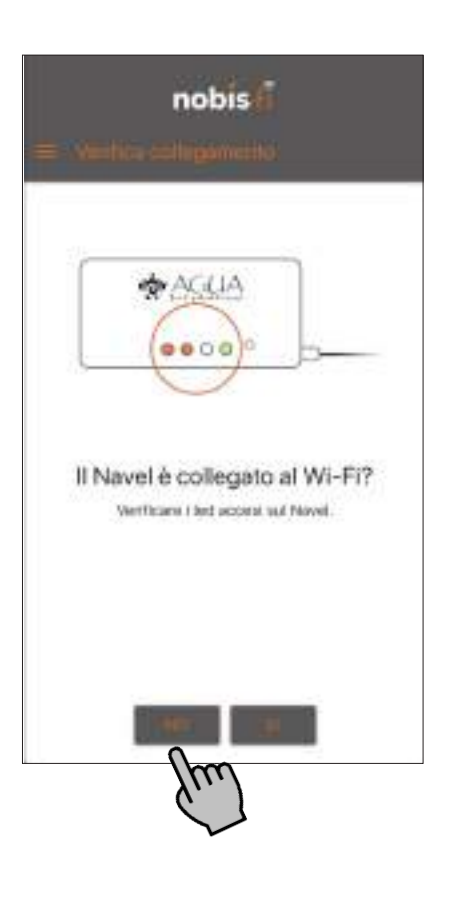

10

nobis

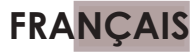

Choisissez le mode de connexion du module NAVEL au routeur domestique, entre les deux possibles: - CONFIGURER WI-FI VIA BLE (Bluetooth) **Choix recommandé** (5.1).

- CONFIGURER VIÁ WI-FI (5.2).

| nobis                                                      |
|------------------------------------------------------------|
| E - Childgeanne                                            |
| Come vuoi configurare la connessione del modulo al router? |
| CONTRACTOR OF STREET                                       |
| é mumukanan                                                |
| (internation)                                              |

### 5.1 CONFIGURER WI-FI VIA BLE (Bluetooth)

Si vous choisissez ce type de configuration, avant de sélectionner "CONFIGURER WIFI VIA BLE", activez le bluetooth de votre smartphone. Appuyez sur le bouton "CONFIGURER WIFI VIA BLE".

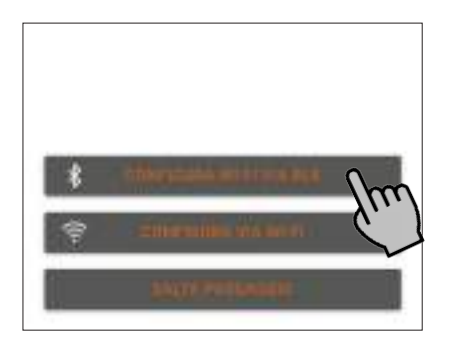

Après avoir appuyé sur le bouton, le module NAVEL s'associe automatiquement à votre smartphone, comme illustré dans la figure ci-dessous.

| nobis                                                                                                    |
|----------------------------------------------------------------------------------------------------|
| 6 Oppositionen consta 🛛 🖇                                                                                                    |
| In collegamento<br>Castanso calegando in Bioetooth alla stufa,<br>assocurat di esases nel paraggi.<br>Caperazione potrebbe richiedere gualche minuto,<br>per fasore inon chiedere l'applicazione |
| _ COLLEGANDATO IN COULD                                                                                                    |

Une fois connecté, sélectionnez votre réseau domestique parmi ceux présentés par l'application (trouvés dans la plage de couverture du module wi-fi)

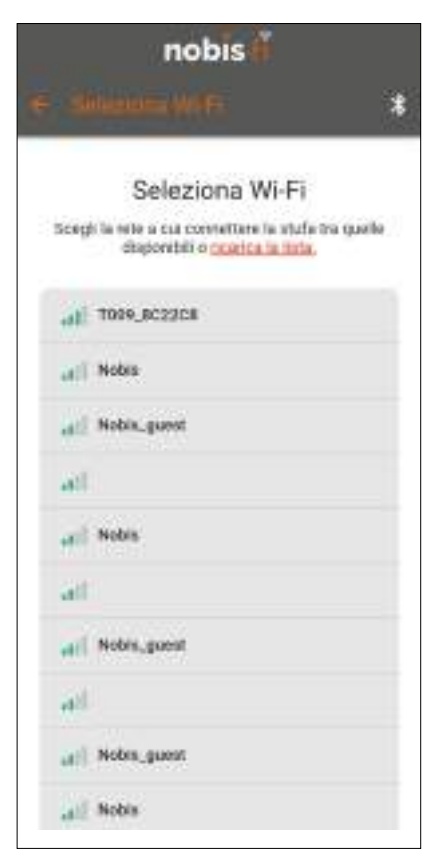

Définissez le mot de passe du routeur domestique e cliquez sur "CONNECTER AU RÉSEAU SÉLECTIONNÉ".

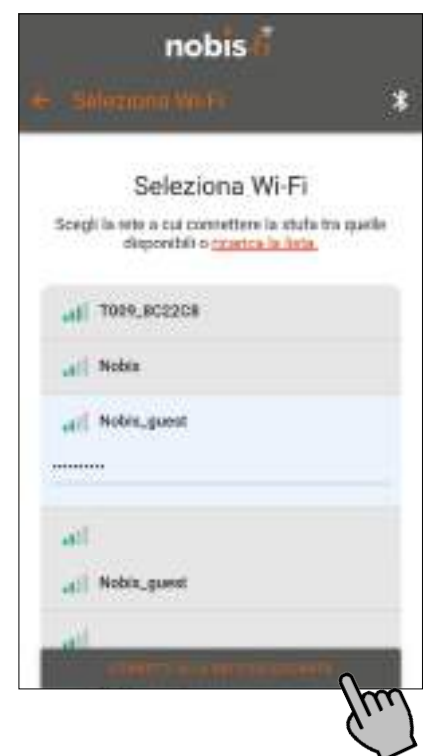

Attendez que le module Navel se connecte au réseau Wi.Fi

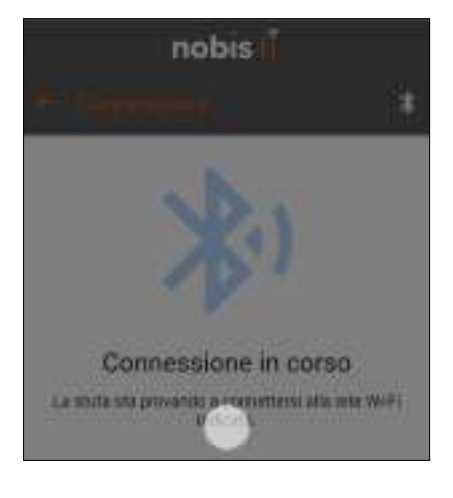

Une fois connecté, cliquez sur "CONCLURE"; les deux LED jaunes du module Navel sont allumées.

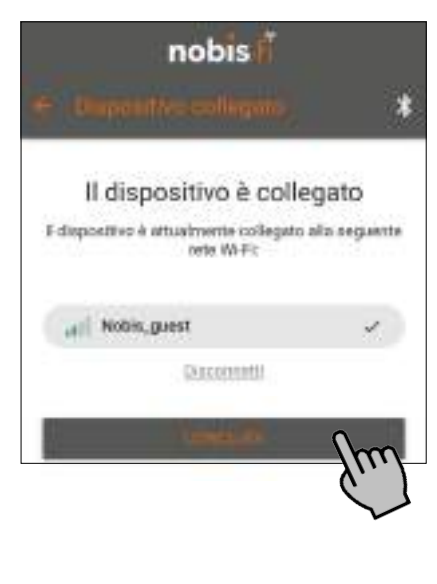

11

nobis

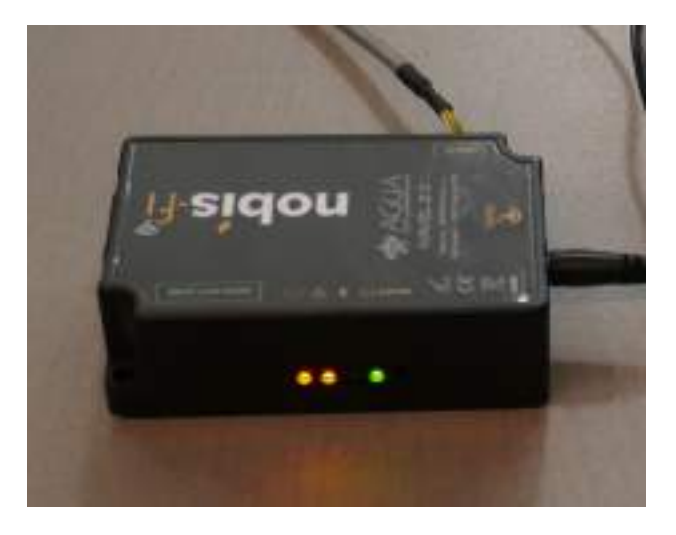

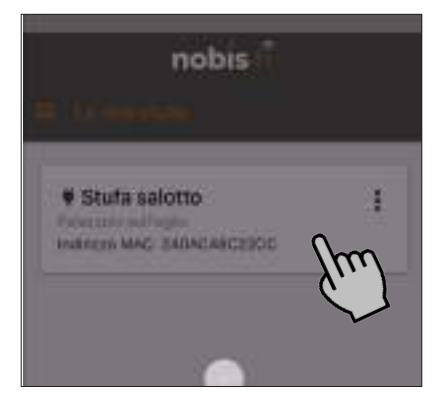

A partir de ce moment, il est possible d'allumer / éteindre / régler le chrono / changer la puissance et la ventilation.

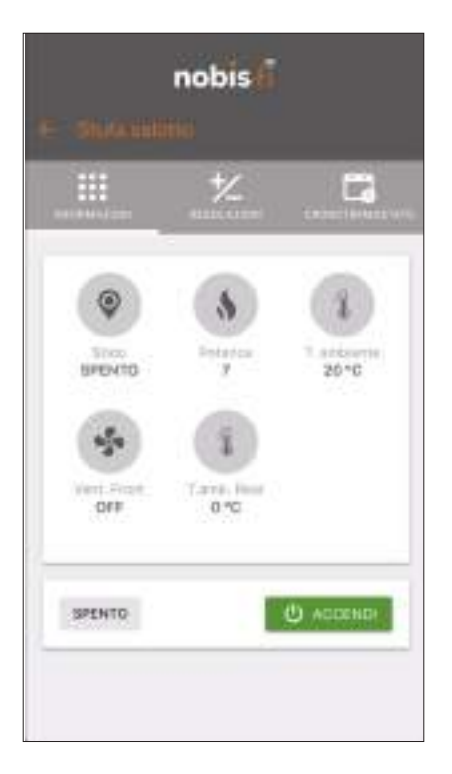

# FRANÇAIS

#### 5.2 CONFIGURER VIA WI-FI

Si vous choisissez ce type de configuration, appuyez sur le bouton "CONFIGURER VIA WIFI" e suivez la procédure.

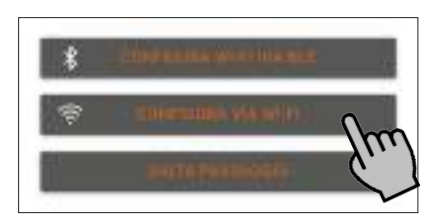

i

Pour le système d'exploitation ANDROID uniquement, l'écran suivant apparaît. Lisez les informations et cliquez sur "OK, je sais".

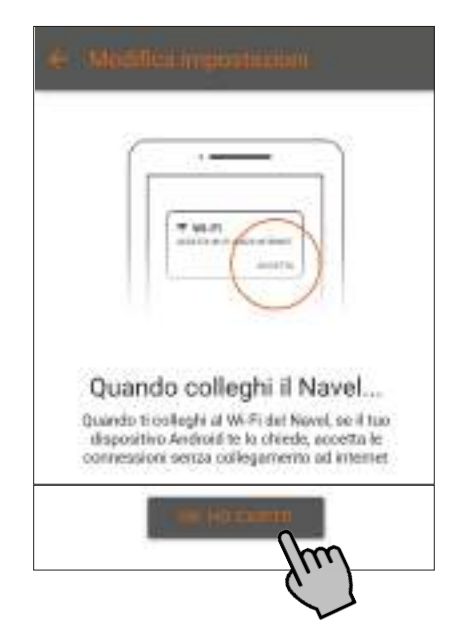

Lorsque l'écran suivant apparaît, avant de poursuivre la configuration, amenez l'application en arrière-plan et ouvrez les PARAMÈTRES de votre smartphone pour accéder à la sélection de réseaux wifi. Comme indiqué dans l'exemple ci-dessous, connectez le réseau généré par le module wifi.

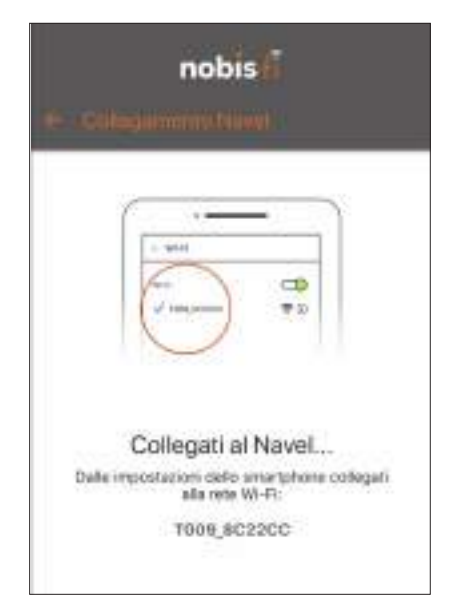

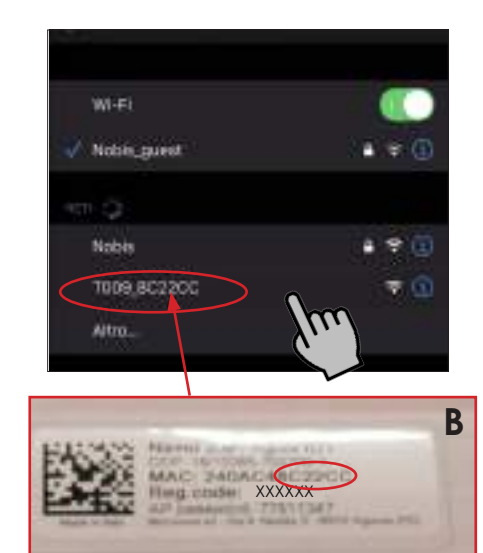

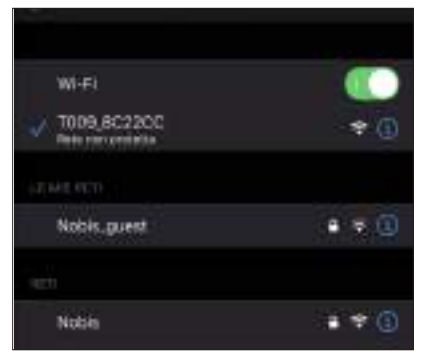

Ouvrez à nouveau l'application, précédemment en arrière-plan et cliquez sur "Connect to continue".

Si vous ne pouvez pas cliquer sur le bouton i "CONNEXION POUR CONTINUER", accédez aux paramètres de votre smartphone et activez le Bluetooth.

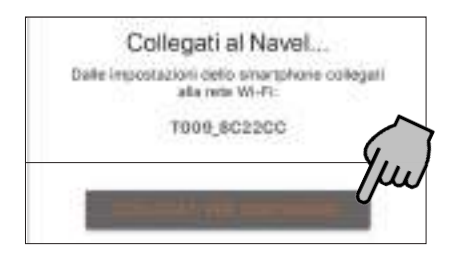

Sélectionnez votre réseau domestique parmi ceux présentés par l'application (qui sont à portée de couverture du module wifi).

Si la page des réseaux WiFi disponibles ne s'ouvre i pas, Désactivez le réseau de données du smartphone, revenez à l'écran précédent et cliquez à nouveau sur le bouton "CONNEXION POUR CONTINUER".

12

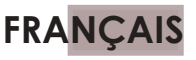

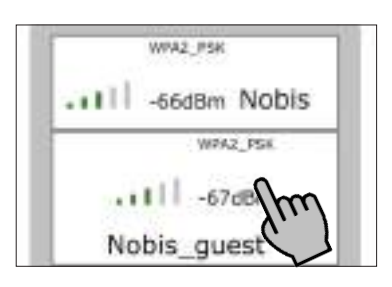

Définissez le mot de passe du routeur domestique et attendez la connexion ou, si votre routeur dispose de la fonction WPS, cliquez sur le bouton WPS du routeur et procédez de même sur l'application.

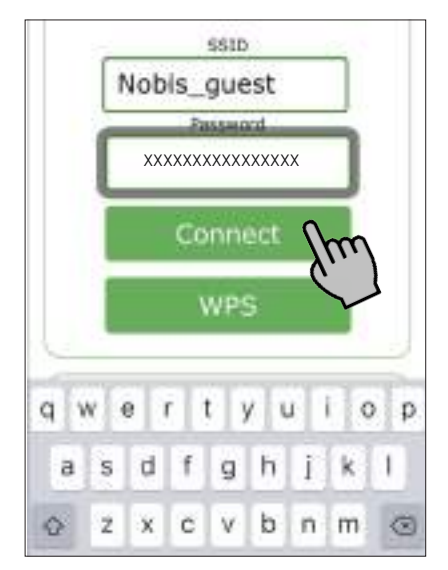

Dès que le bouton "Connecter" est cliqué, l'affichage des réseaux disponibles est fermé et l'écran suivant apparaît.

|   | ((:-                                     |
|---|------------------------------------------|
| w | ifi status: Connecting to<br>Nobis_guest |
|   | Disconnect                               |
|   | WPS                                      |

Dès que "Connecté à ....." apparaît dans "Statut Wifi", cliquez sur:

- Pour les appareils **IOS**, cliquez sur "Done" en bas de l'écran.

- Pour les appareils **ANDROID**, cliquez sur le "X" en haut à droite de l'écran.

|                                 | ((:-                                                                                                    |
|---------------------------------|----------------------------------------------------------------------------------------------------|
| Wifi                            | status: Connected<br>Nobis_guest                                                                                                    |
| EN<br>NAV<br>OTH<br>AND R<br>TO | TO RECONFIGURE THE WHE<br>VEL CLICK ON "DISCONNECT",<br>IFRWSE CLOSE THIS WINDOW<br>RECONNECT THE SMARTPHON<br>OTHE MAIN WHE NETWORK |
|                                 | Disconnect                                                                                                    |
|                                 | WPS                                                                                                    |

#### ANDROID

13

|                                                | ((:-                                                                                                    |
|------------------------------------------------|----------------------------------------------------------------------------------------------------|
| Wifi sta<br>I                                  | atus: Connected to<br>Nobis_guest                                                                                      |
| EN- TO<br>NAVEL<br>OTHERV<br>AND RECO<br>TO TH | RECONFIGURE THE WHR<br>CLICK ON "DISCONNECT",<br>WSE CLOSE THIS WINDOW<br>DNNECT THE SMARTPHONE<br>IE MAIN WHR NETWORK |
|                                                | Disconnect                                                                                                    |
|                                                | WPS                                                                                                    |

14

nobis

Lorsque l'écran suivant apparaît, placez l'application en arrière-plan et ouvrez à nouveau la sélection du réseau wifi. Reconnecter le réseau du routeur de la maison.

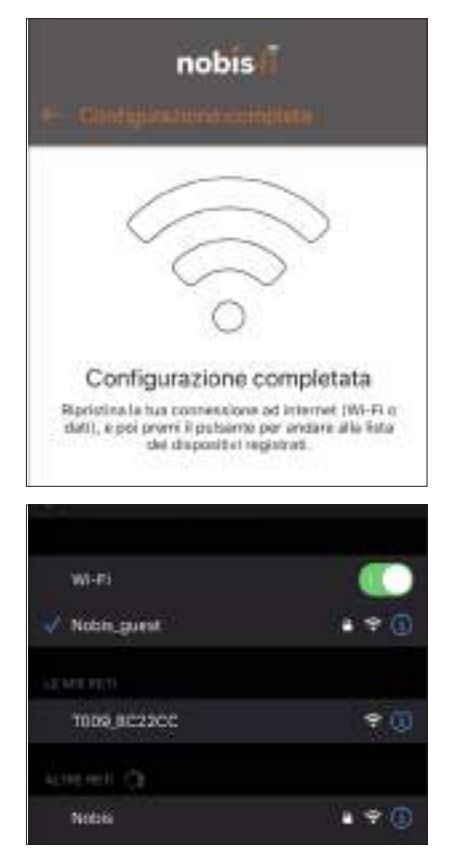

Ouvrez à nouveau l'application (en arrière-plan) et cliquez sur "GO TO LIST". Les 2 voyants du module jaune sont allumés.

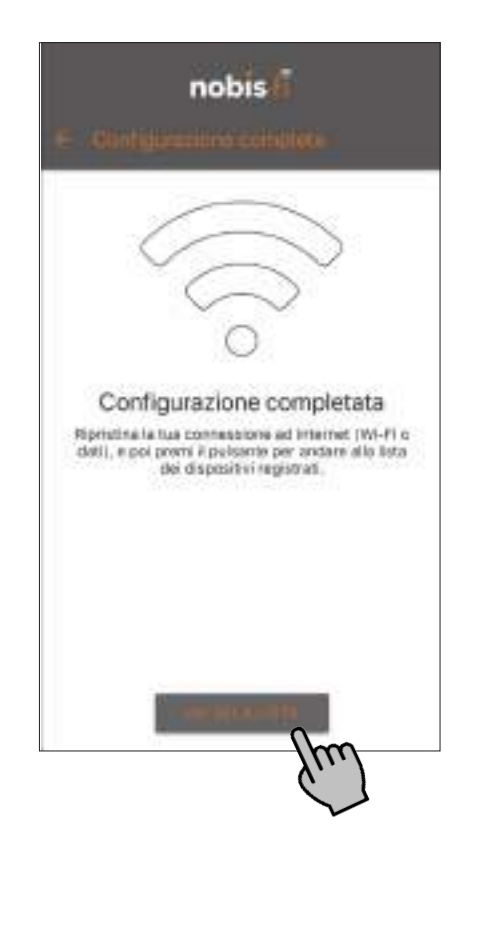

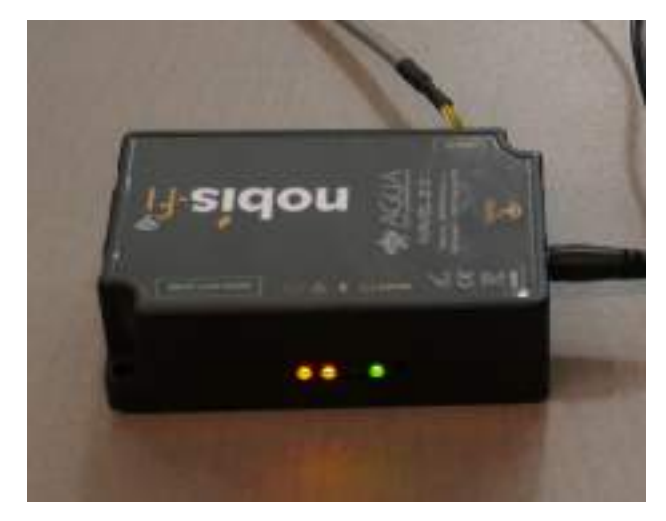

Lorsque vous avez terminé, cliquez sur le poêle enregistré pour ouvrir la communication. A partir de ce moment, il est possible d'activer / désactiver / régler la minuterie / changer le puissance et la ventilation.

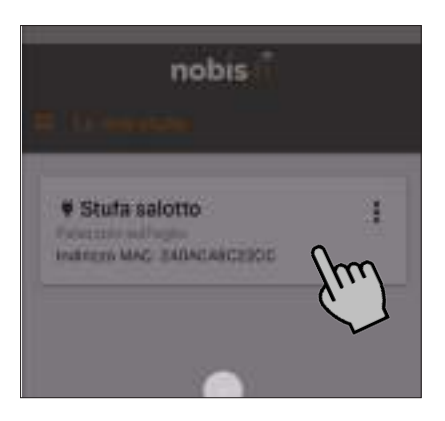

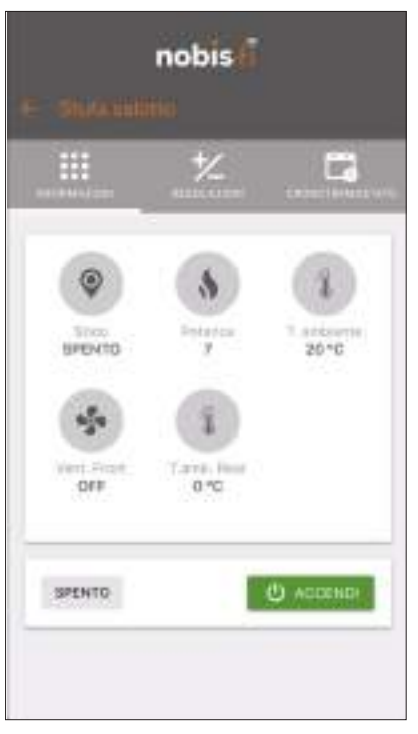

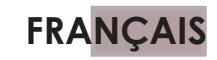

| DATE | NOTES |
|------|-------|
|      |       |
|      |       |
|      |       |
|      |       |
|      |       |
|      |       |
|      |       |
|      |       |
|      |       |
|      |       |
|      |       |
|      |       |
|      |       |
|      |       |
|      |       |
|      |       |
|      |       |
|      |       |
|      |       |
|      |       |
|      |       |
|      |       |
|      |       |
|      |       |
|      |       |
|      |       |

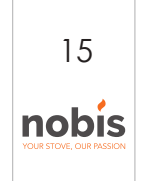

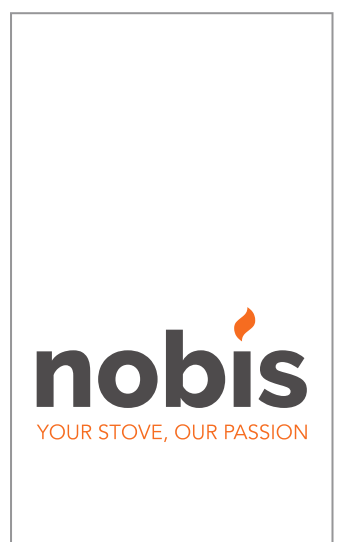

#### NOBIS srl

Via Palazzolo N.11 25037 - Pontoglio - BS www.nobisfire.it

Nobis Srl n'assume aucune responsabilité pour des erreurs éventuelles dans cette brochure et se considère libre de modifier sans notifications préalables les caractéristiques de ses produits.

Cod.110-012-0005N\_S1